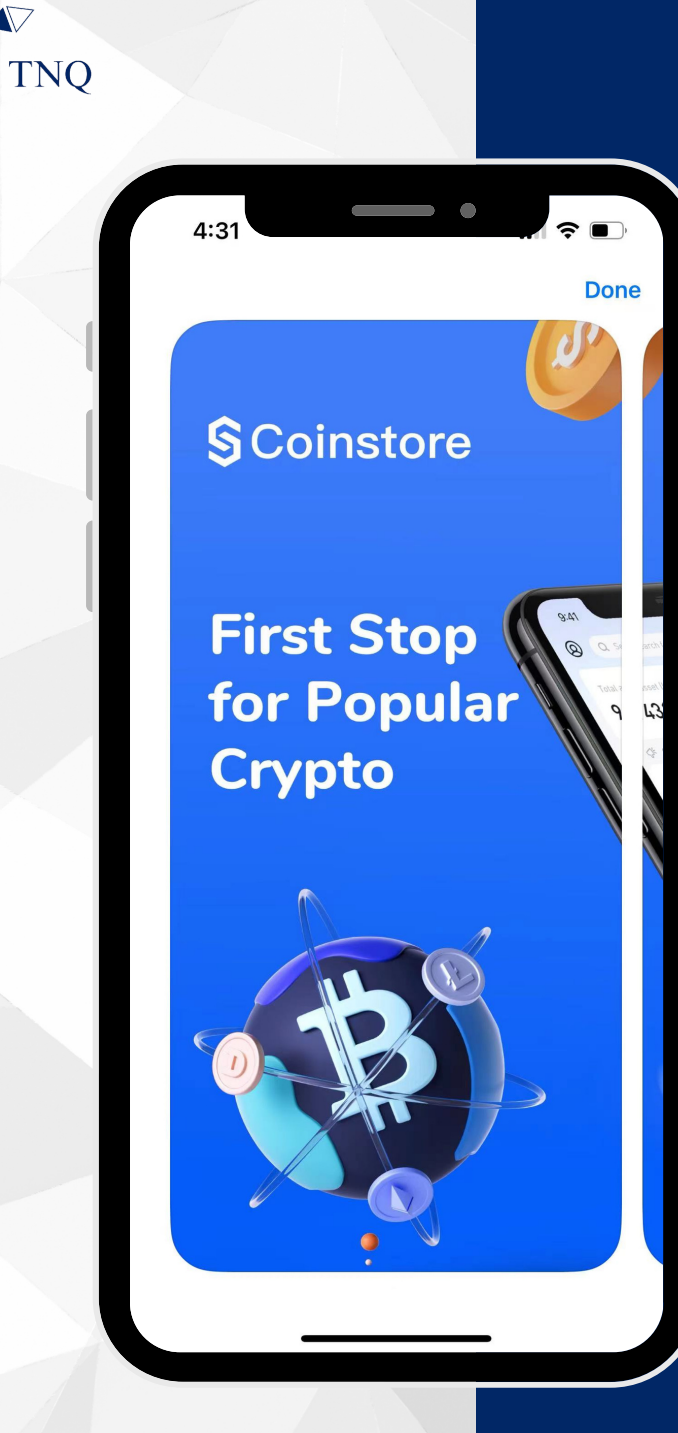

## How to:

Register Coinstore Account

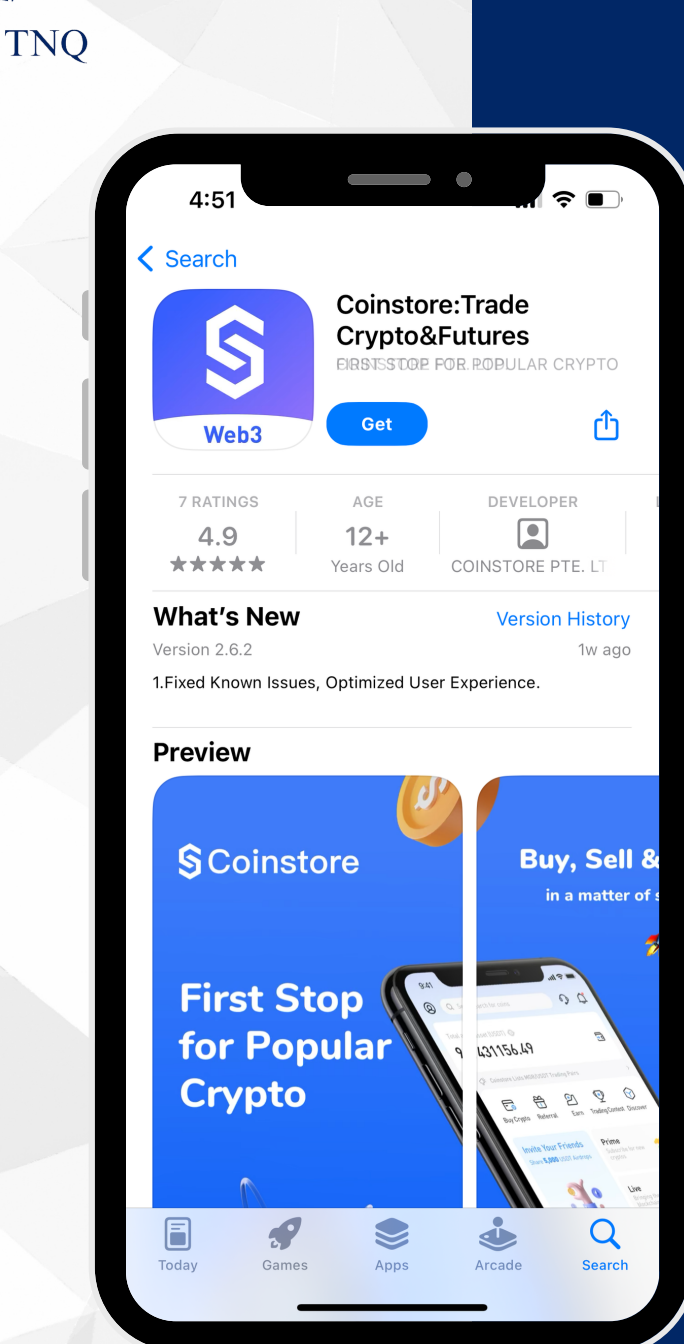

 $\nabla$ 

# Step 1:

## Download Coinstore App

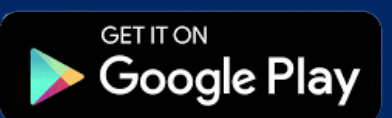

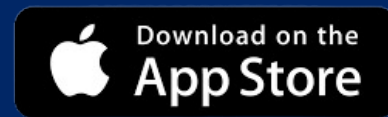

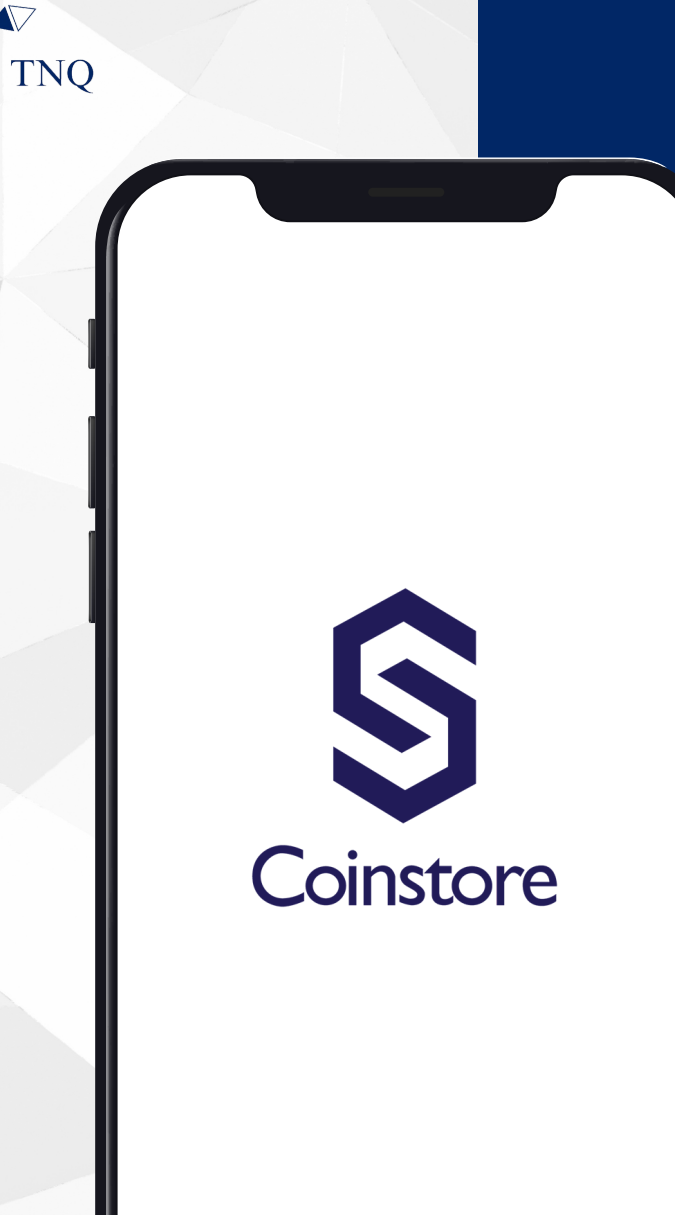

ZZV

## Step 2:

Open the Coinstore App

| TNQ          |                                                                                                    |                                          |                                    |                            |              |
|--------------|----------------------------------------------------------------------------------------------------|------------------------------------------|------------------------------------|----------------------------|--------------|
|              |                                                                                                    |                                          |                                    |                            |              |
|              | 4:58                                                                                                    |                                          | •                                  |                            | ⊃,           |
|              |                                                                                                    | CEX                                      | Web3                               | ф.                         | ¢            |
|              | *S                                                                                                    | DT) 📎                                    |                                    | ළ 🗄                        | ē            |
|              | ्रि <sup>ह</sup> Announcemer                                                                               | nt on Hiding Part                        | of Trading Pairs                   |                            | >            |
|              | Contest                                                                                                    | Earn Ev                                  | rents Mo                           | ore                        |              |
|              | S Coinstore<br>Coinstore x myBID<br>Bonanza Gi<br>Share the<br>Prize Pool: 16,69,<br>200 Winners in Tota!! | <sup>⊛ myBID</sup><br>iveaway!<br>5 MBID | Launchp<br>Subscribe fo<br>cryptos | ad Prime                   | 8            |
| $\mathbf{X}$ | 9/18                                                                                                    |                                          | Live<br>Bringing the<br>into life  | e blockchain 🧯             |              |
|              | BTC/USDT +5.95%<br>65337.38                                                                                | ETH/USDT<br>3538.5                       | +4.13% в<br>5 0                    | IDZ/USDT +67.06<br>1.09795 | %            |
|              | Spot Futu                                                                                                  | ires Ca                                  | lendar                             |                            |              |
|              | Top Gainers                                                                                                | Hot coin                                 | Prime                              | о 2/Н Ch                   | ange         |
|              | BIDZ user<br>Sign up to get 1                                                                              | 0USDT instan                             | 0.0979<br>tly                      | 5 67.00<br>Register her    | e e          |
|              | S<br>Home M                                                                                                | <b>фФ (</b><br>larket s                  | pot Fu                             | E C                        | <b>e</b> ets |
|              |                                                                                                    |                                          |                                    |                            |              |

## Step 3:

#### Click the (2) on Top Left Corner

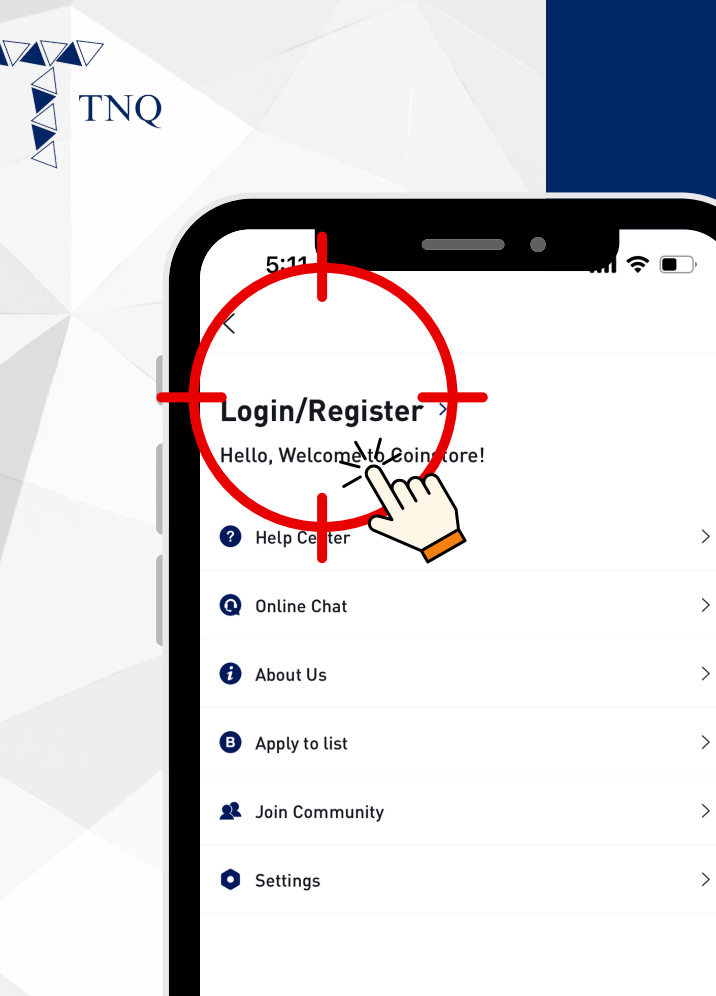

## Step 4:

Click on "Login/ Register"

| Q                          |                       |
|----------------------------|-----------------------|
| 5:11                       | Regis                 |
| Login                      |                       |
| Email Mobile               | Т                     |
| Please enter emai          | il address            |
| Password Please enter pass | word                  |
| _                          | Forgot passwo         |
|                            | Login                 |
| Login t                    | through other methods |
| ť.                         | G M                   |
|                            |                       |

 $\mathbb{Z}$ 

## Step 5:

#### Click on the "Register"

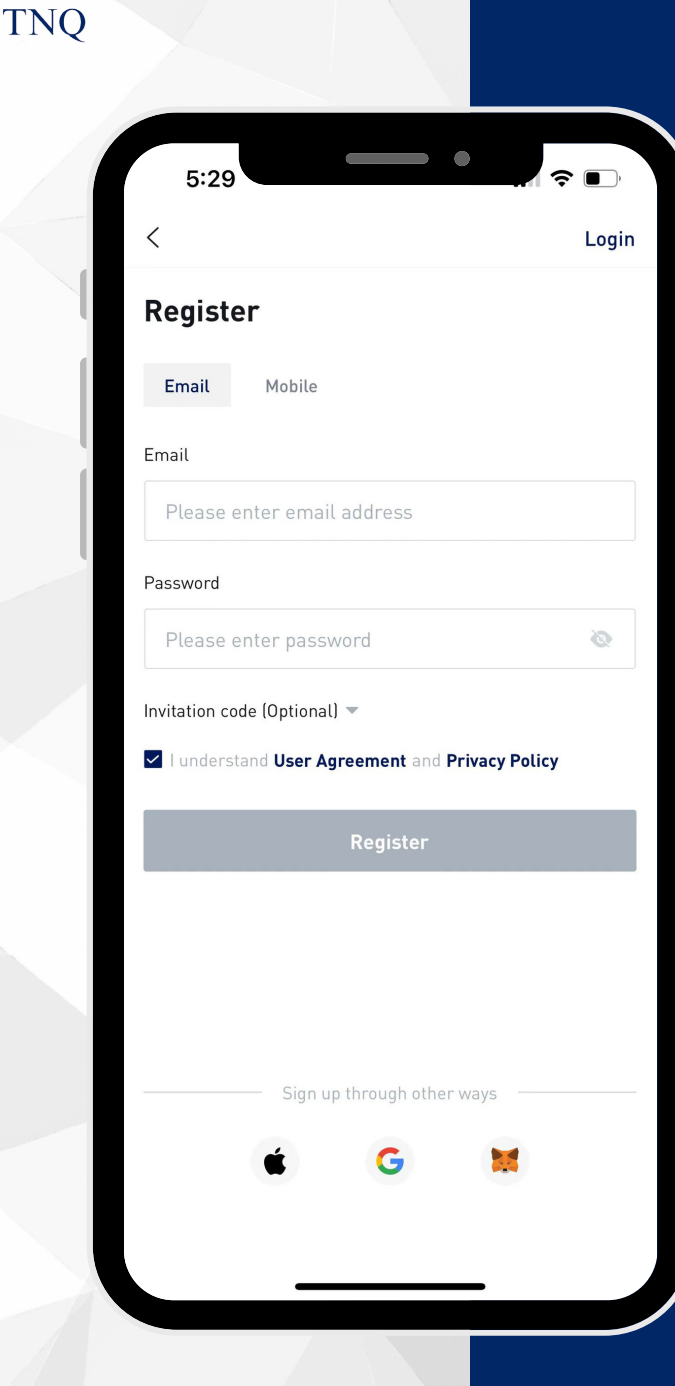

## Step 6:

#### **Register with Mobile/Email**

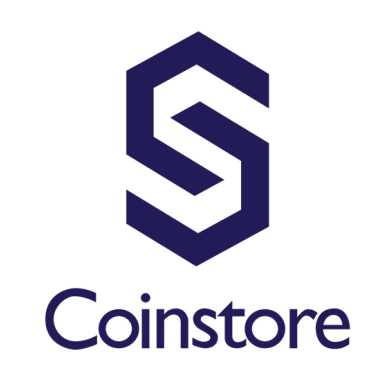

ZZD

TNQ

# Email registration

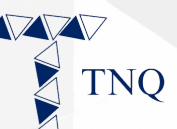

|                                        | Logi     |
|----------------------------------------|----------|
| Register                               |          |
| Email Mobile                           |          |
| Email                                  |          |
| Place anter email address              |          |
| Password                               |          |
| Please enter password                  | Ø        |
| Invitation code (Optional) 🤝           |          |
| I understand User Agreement and Privac | y Policy |
| Register                               |          |
|                                        |          |
|                                        |          |
|                                        |          |
| Sign up through other ways             |          |
| é 🦷 🚺                                  |          |
|                                        |          |

## Step 1:

### Click "Email"

| <             |                          | Loc           |
|---------------|--------------------------|---------------|
| Regist        | er                       |               |
| Email         | Mobile                   |               |
| Email         |                          |               |
| Please        | enter email address      |               |
| Password      |                          |               |
| Please        | enter password           | Ø             |
| Invitation co | de (Optional) 💌          |               |
| 🗸 l unders    | and User Agreement and F | rivacy Policy |
|               | Register                 |               |
|               |                          |               |
|               |                          |               |
|               |                          |               |
|               | — Sign up through other  | ways          |
|               | é G                      | 1             |

TNO

# Step 2:

#### Fill in Your Email and Set a Password\*

\*The password should contains letters, numbers or special symbols and is at least 8 digits.

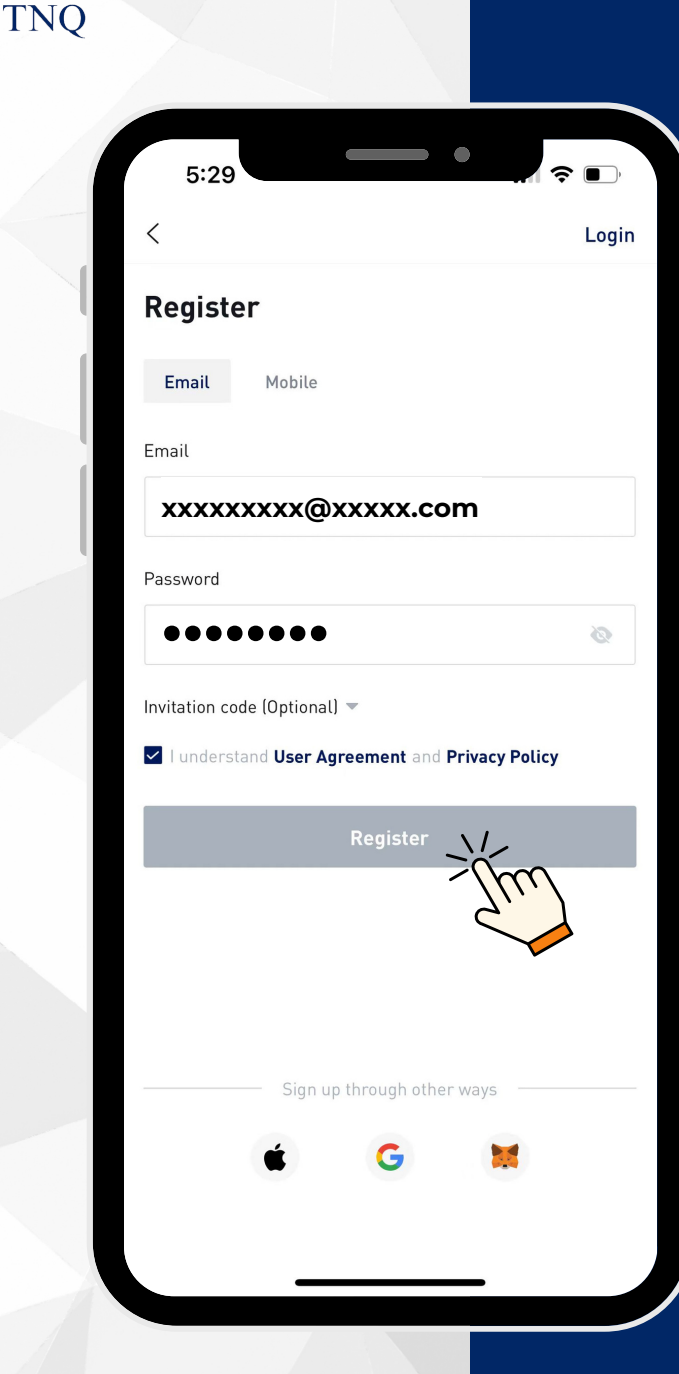

## Step 3:

### Click "Register"

The email verification code will be automatically sent to your email address.

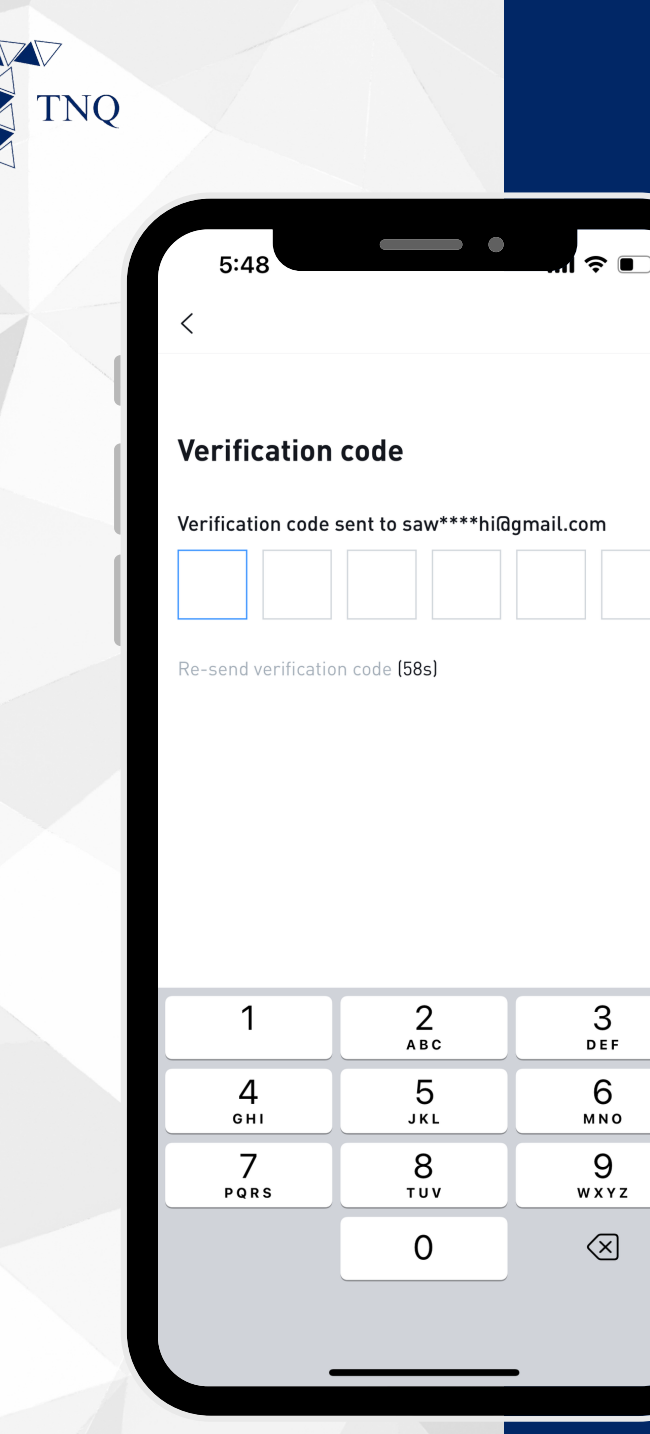

## Step 4:

#### Open Your Email and Get the Code

If you did not receive it, please check your email's spam folder.

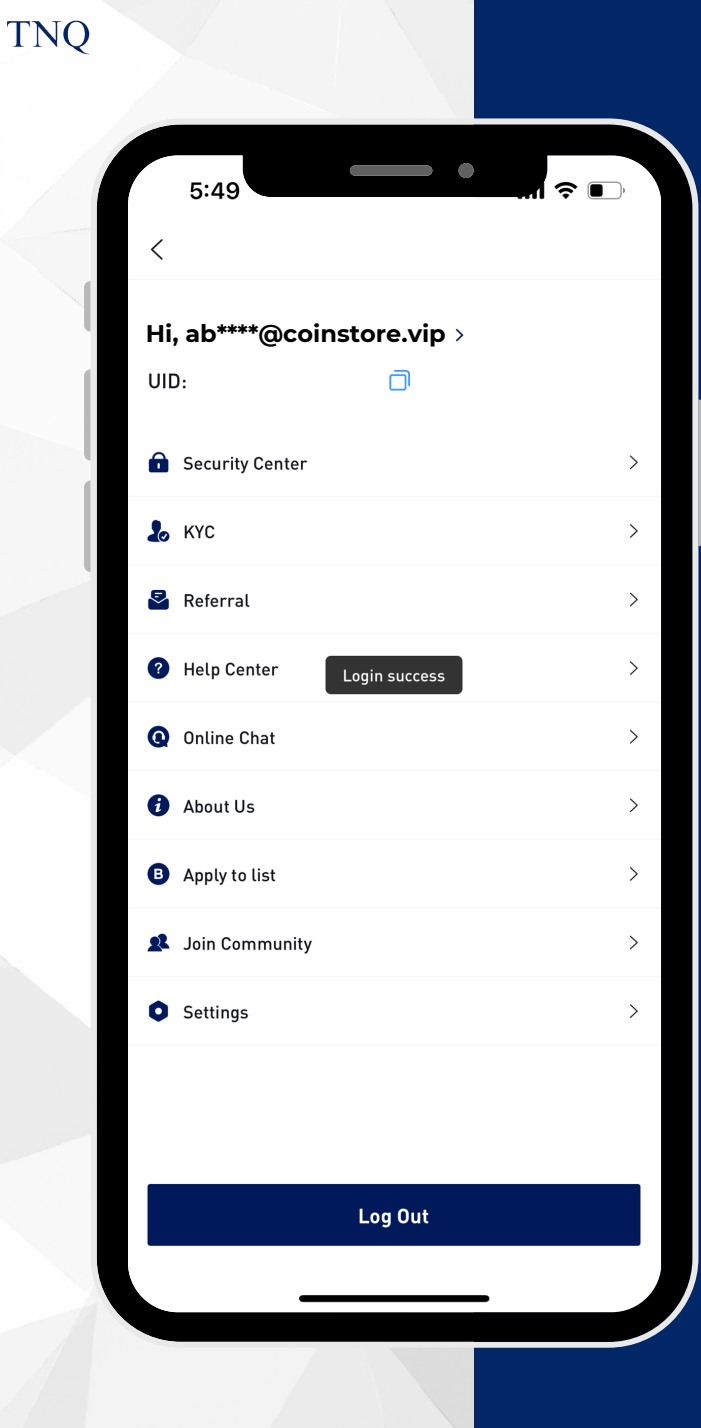

# Step 5:

#### Your Registration is Successful

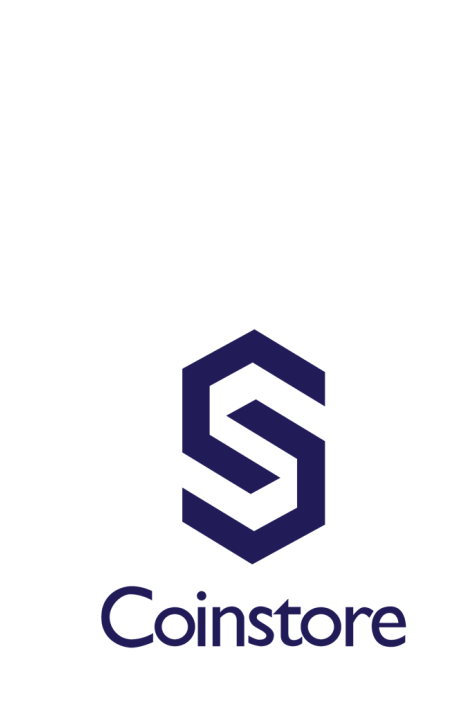

TNQ

### Mobile Phone Registration

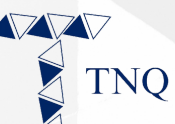

| 5:29                                                    |                | •              | <b>?</b> ■ |
|---------------------------------------------------------|----------------|----------------|------------|
| <                                                       |                |                | Login      |
| Register<br>Insil Mobile<br>Email<br>Please extra entra | Ím             | -              |            |
| Password                                                |                |                |            |
| Please enter pass                                       | word           |                | 8          |
| Invitation code (Optional                               | greement and I | Privacy Policy | /          |
|                                                         | Register       |                |            |
| Sign u                                                  | p through othe | • ways         |            |
|                                                         |                | _              |            |

## Step 1:

## Click "Mobile"

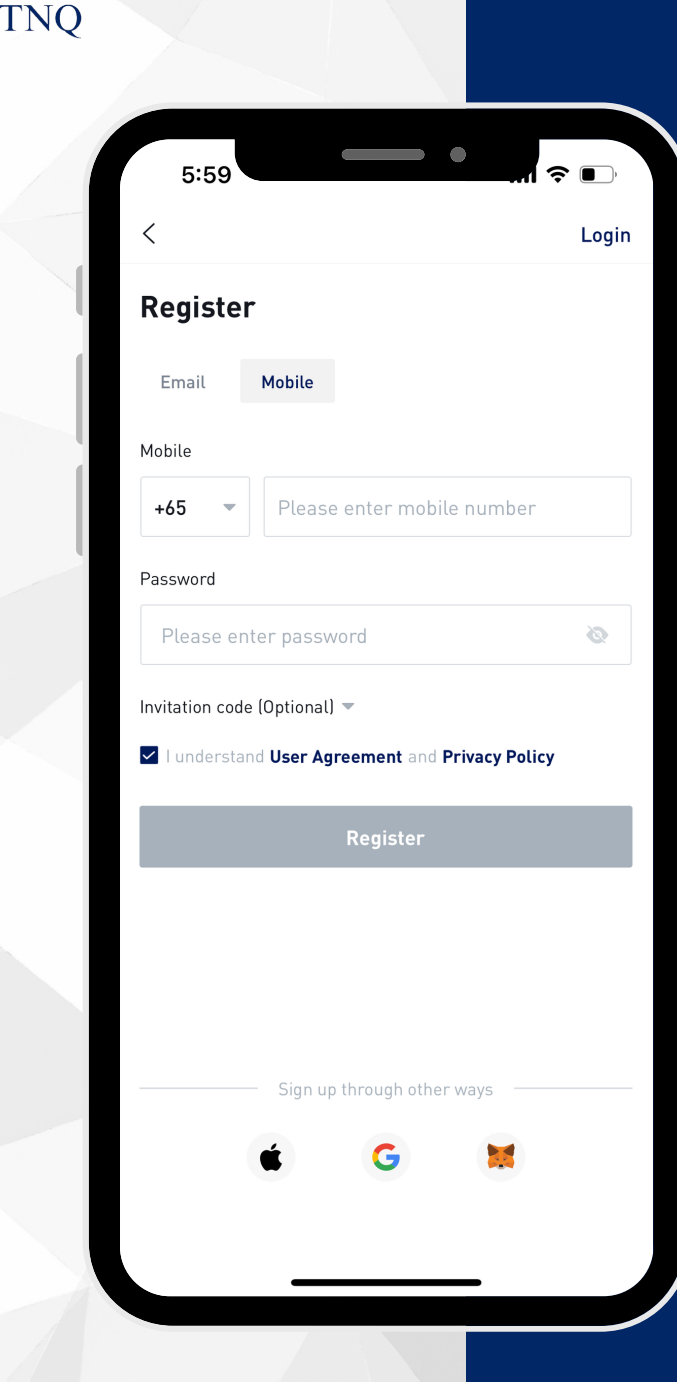

# Step 2:

Fill in your Mobile Number and Set a Password\*

\*The password should contains letters, numbers or special symbols and is at least 8 digits.

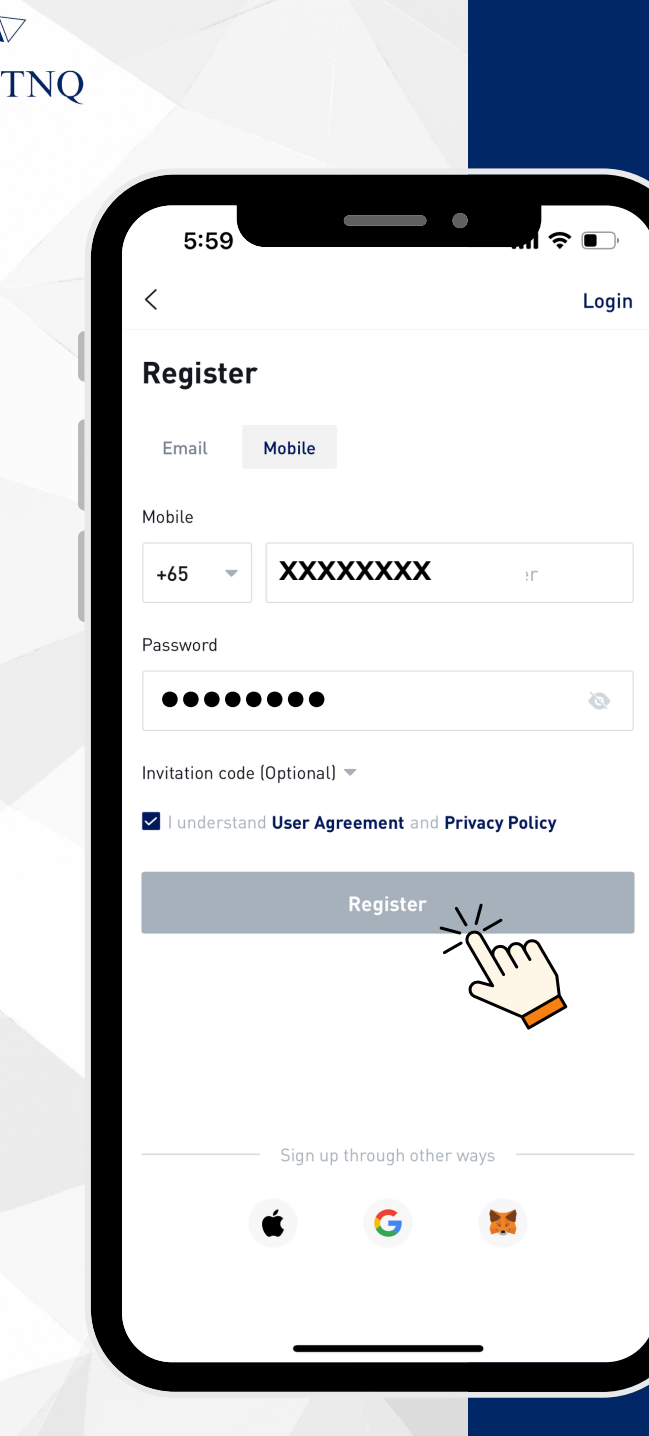

# Step 3:

## Click "Register"

The verification code will be automatically sent to your mobile phone

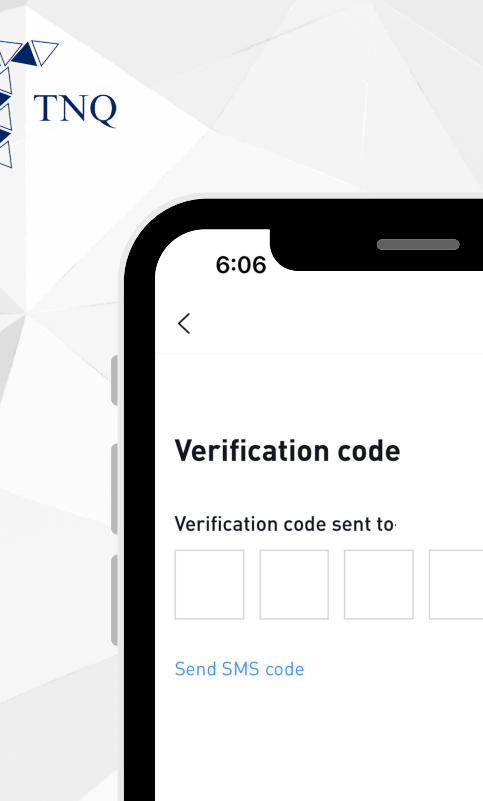

?■

## Step 4:

#### Check Your SMS and Get the Code

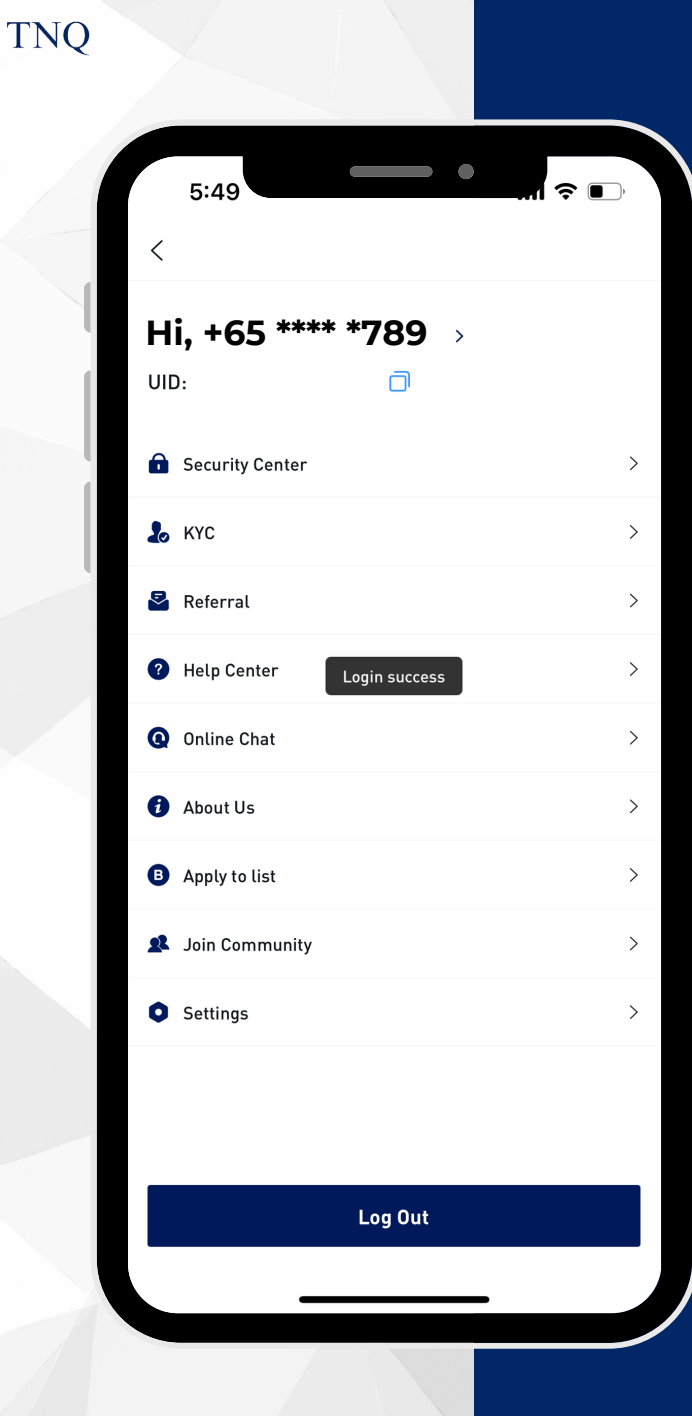

## Step 5:

#### Your Registration is Successful